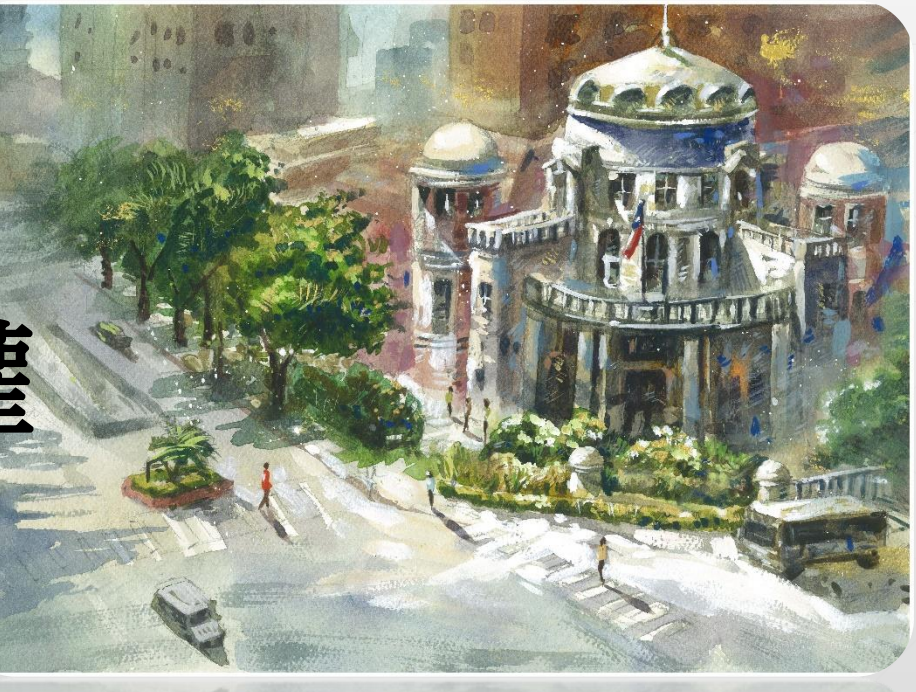

# 申報人單親扶養如何授權

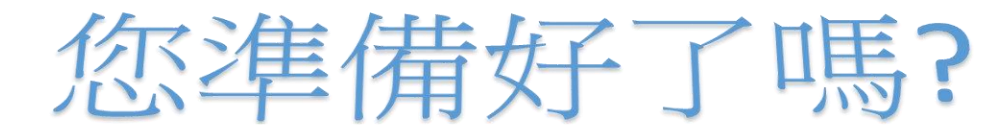

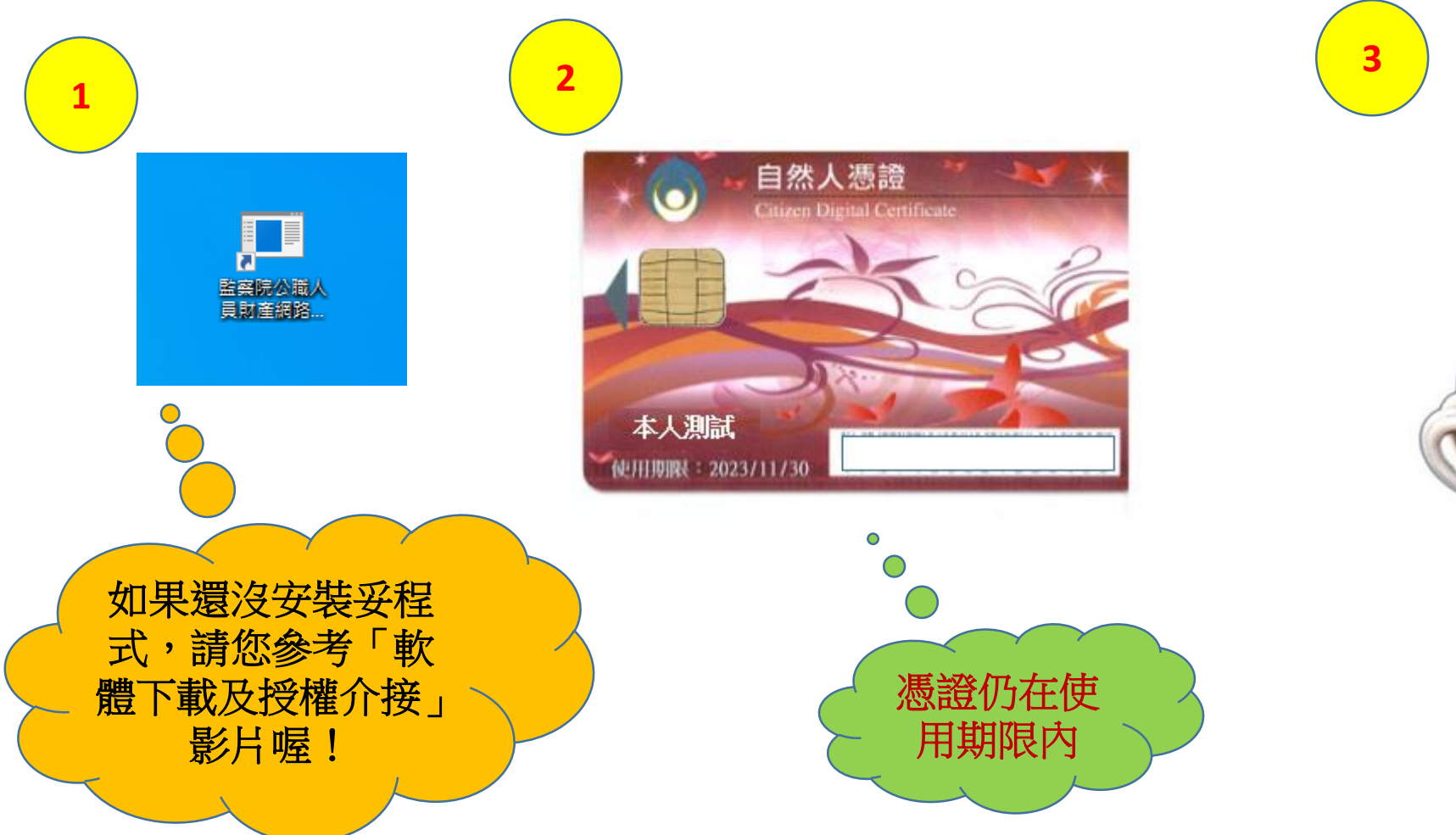

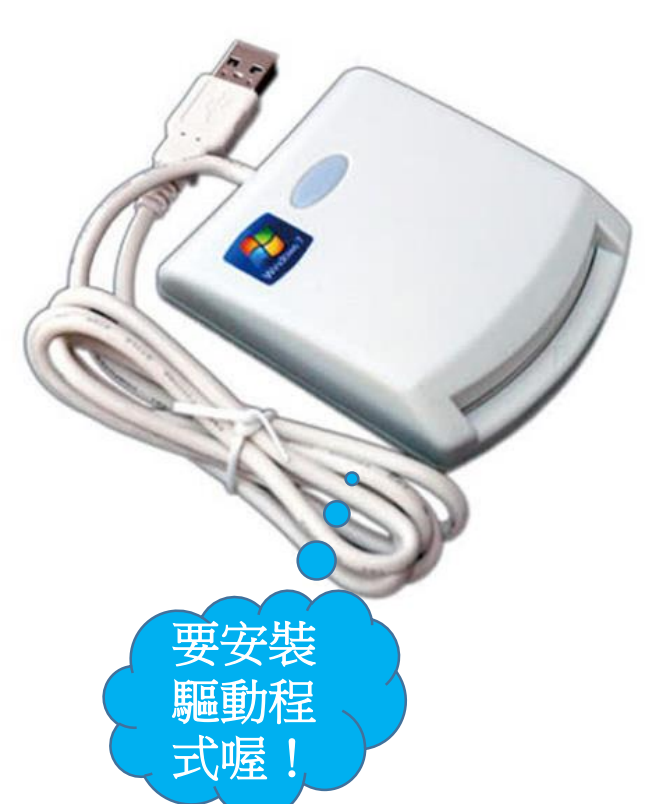

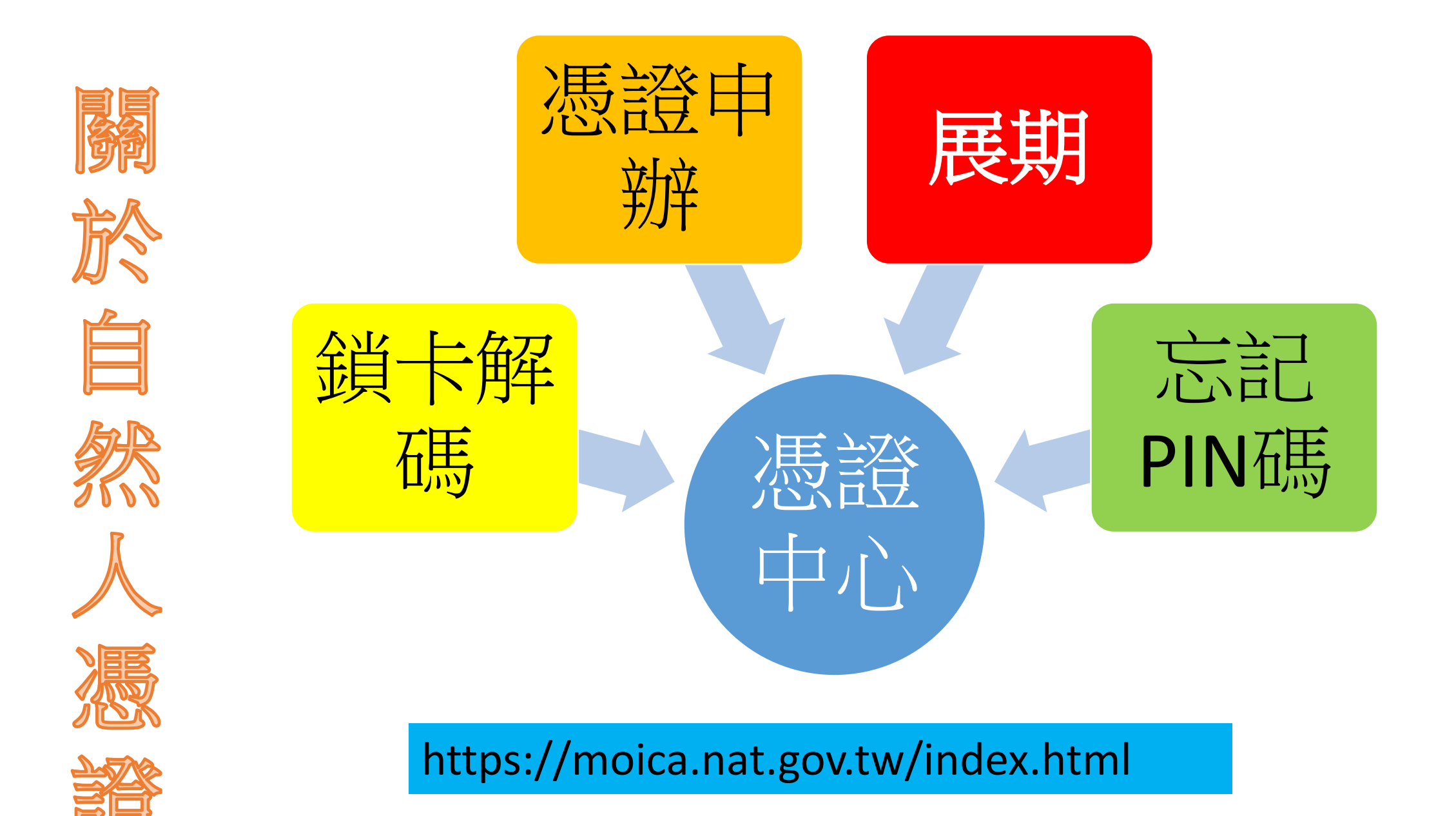

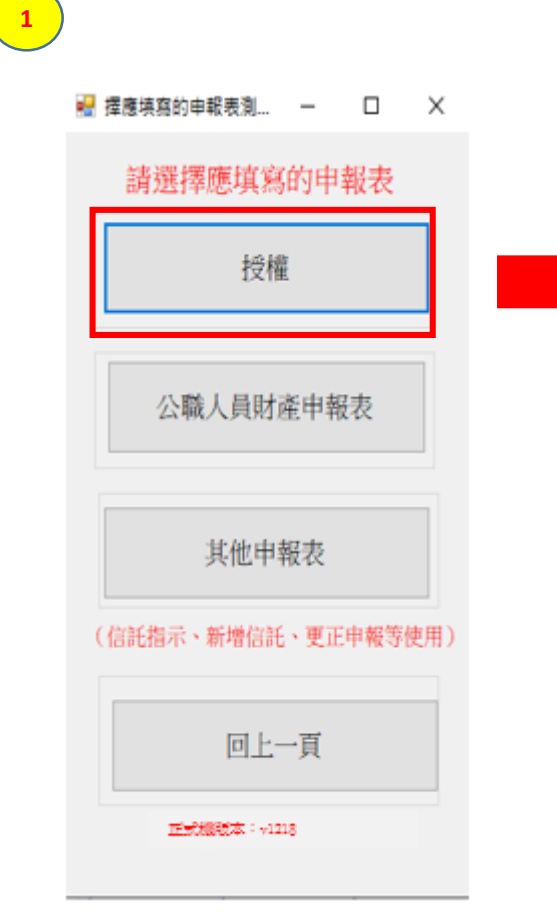

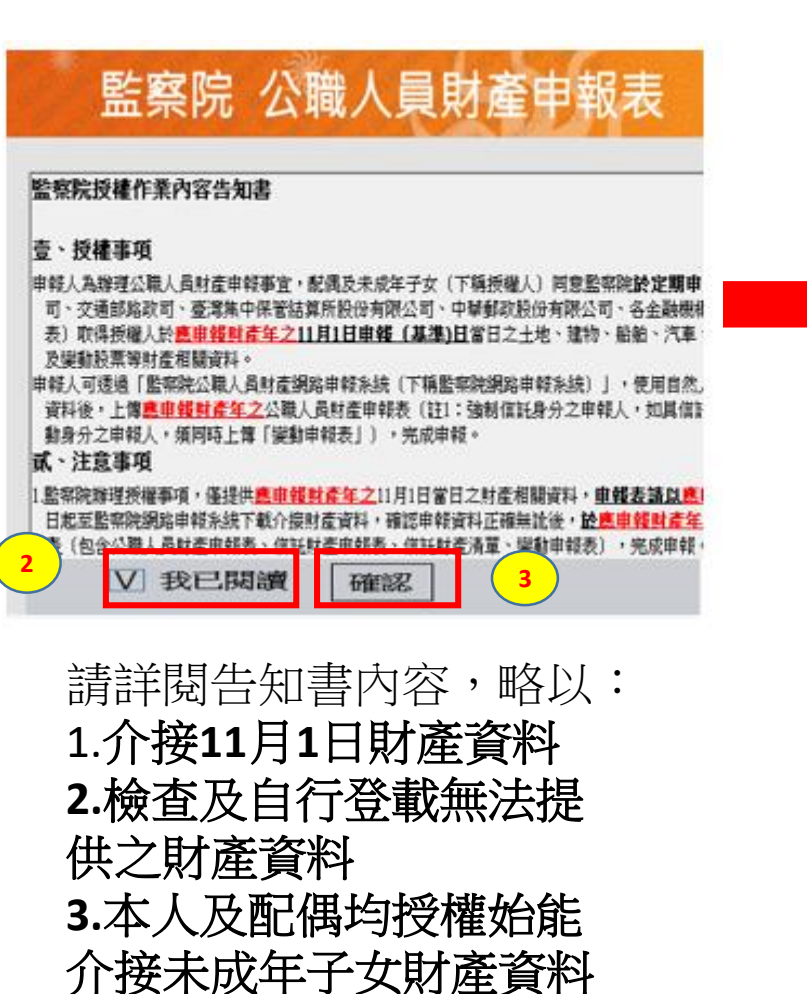

### 監察院 公職人員財產申報表 同意「一次授權年年介接(下稱概括授權)」服務注意事項 為總有意願總法律報人發碼 (下預機从)每年定期申報期間辦理證(任業額現度)。及係

局加速到意識這些這一年的人交通領(1佈認知人)每十足的中枢的局級建設確訂非差。增益)、交換 (1 **國 抗發維**)服務(以入電調電(1 佈認知人)每十足的中枢的局級建設確訂非差。增益), 亦即監察院員108年起每年定期申報期間(不含就到職及如離職等),申報人如仍真應向監察院申報 身分者,監察院院仁問職者恬發權,將主胡協助授權,以其集符定申報日包含本年及以後各年11月1日) 的財產資料,供申報人申報財產,授權人毋庸每年辦理授權程序。為了保障授權人的權益,請於使 用本服務前,詳細閱讀了列注意事項,若授權人對本服務尚有不實解或不同意注意事項之內容 著,請約7個意本服務。

一、資料蒐集 授權人使用本服務所輸入之相關資料,依據個人資料保護法第8條第1項規定,將由監察院在上述 服務之特定目的存續期間內,蒐集、處理及利用授權人及未成年子女的個人資料(包含姓名,身 分證統一編號、出生日期、電話及電子郵件),依同法第3條規定,授權人對前開個人資料得向本

院請求補正或更正。 二、授權方式

1. 我通知33 申報人及範備現分別辦理授權,申報人如不同意本服務,則不只提供有關配偶及未成年子女之授 權服務;未來申報年度授權人名該於止本服務;請配合於該於止年度定期授權訖日前(貿分) 日,如有調整見行公希),來這向監察院申請終止上服務;前律稅人終止本服務,會配偶亦同時終 止本服務;申稅人如喪失處向監察院申報身分,監察院主動終止授權人之授權資格,不另通 知。

#### <mark>知。</mark> 三、授權範圍

本服務之授權範圍將依申報人首次勾選同意參加本服務當年之配偶及未成年子女為對象,除因未成年子女已成年者,無庸另行通知監察院外,若授權人做人基本資料具動的場分透過、編號處理 勢,始題形況是要掌握所。**好權人是主動通知服務院並信合操定相關手項。** 四、申 (2007)(1989-1999)(1989-1992-2007)(1999-1992-2007) 」。 一一、申 (2007)(1999-1992-2007)(1999-1992-2007) 」。 「新權,還免透負相關法律責任。

☑ 授權人已詳閱及瞭解注意事項並同意遵守。 確認

★ 請分別插入申報人本人、配偶之自然人憑證進行授權。 確定

## 監察院 公職人員財產申報表

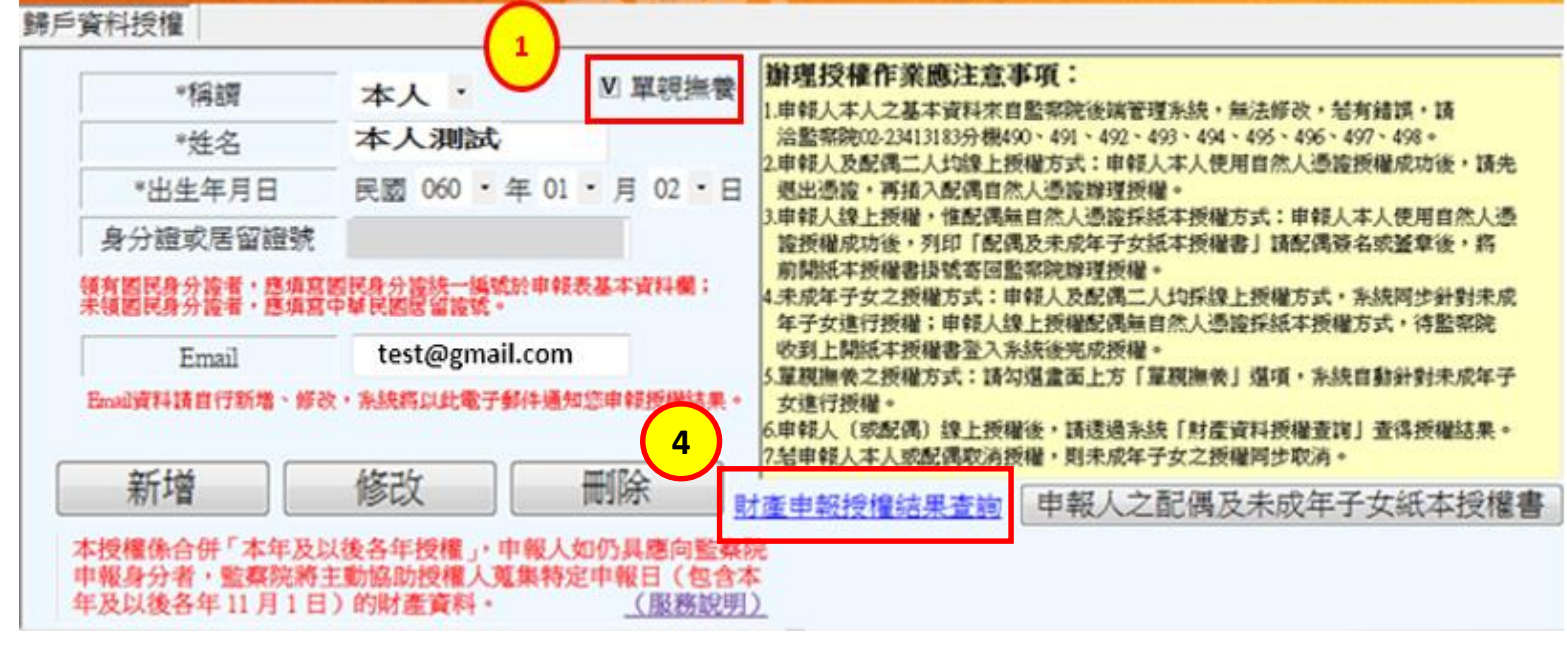

|                                                                                  | 管理   | 稱調 | 姓名                                                                                             | 身分證或居留證號          | 授權時間                        |  |
|----------------------------------------------------------------------------------|------|----|------------------------------------------------------------------------------------------------|-------------------|-----------------------------|--|
| 授(                                                                               | 2 授權 | 本人 | <b>▲</b>                                                                                       | Benerical = 102 m |                             |  |
| 惟前                                                                               | 授權   | 女  | 朱J<br>本院為提升申報人授權意願並減輕毎年度<br>辦理授權作業之繁殖程序・100年優化「一<br>交授權年年介援。服務・合併「本年及以<br>後各年投權」、昭自108年起4年定期申報 |                   |                             |  |
| 期間類中報人蒐集特定中報日(包含本年及<br>以後着年31月1日)的財產資料(不含就職及<br>創難職等)+ 若如放該計止其授權請來請向本<br>院幣增<br> |      |    |                                                                                                |                   |                             |  |
|                                                                                  | 管理   | 稱調 | 姓名                                                                                             | 身分證或居留證號          | 授權時間                        |  |
| 授機                                                                               | 已授權  | 本人 | 本人測試                                                                                           | A100000           | 2020/9/5 <b>上午</b> 08:50:50 |  |
| 惟                                                                                |      | 女  | 未成年測試                                                                                          | C200000           | 2020/9/5 <b>上午</b> 08:50:50 |  |

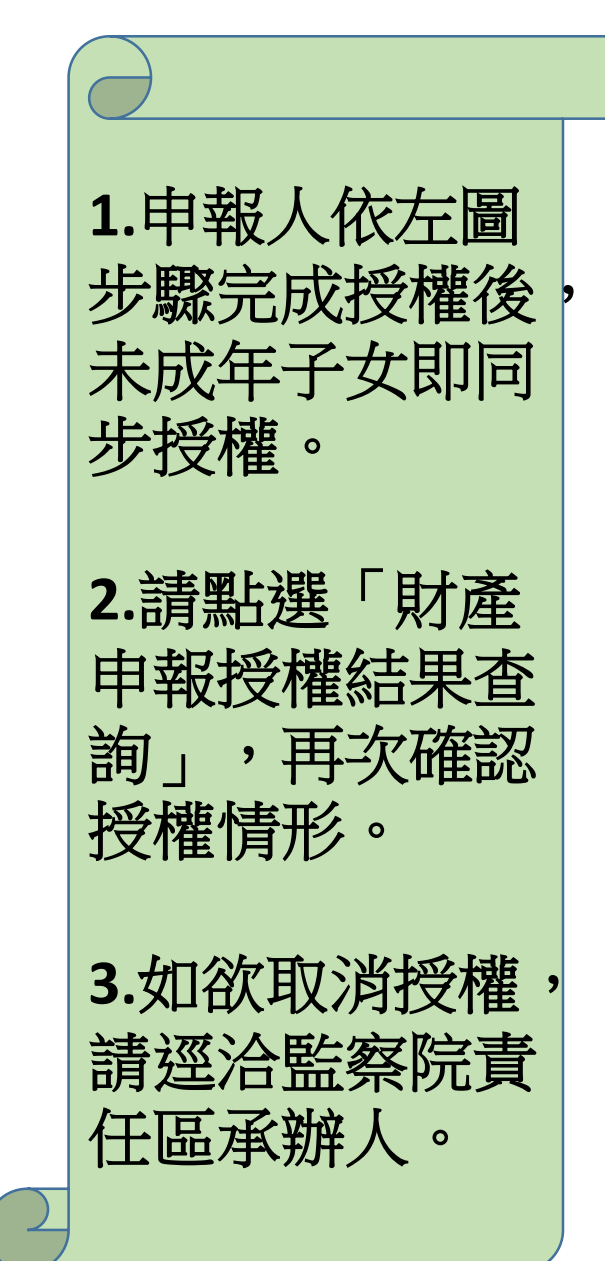

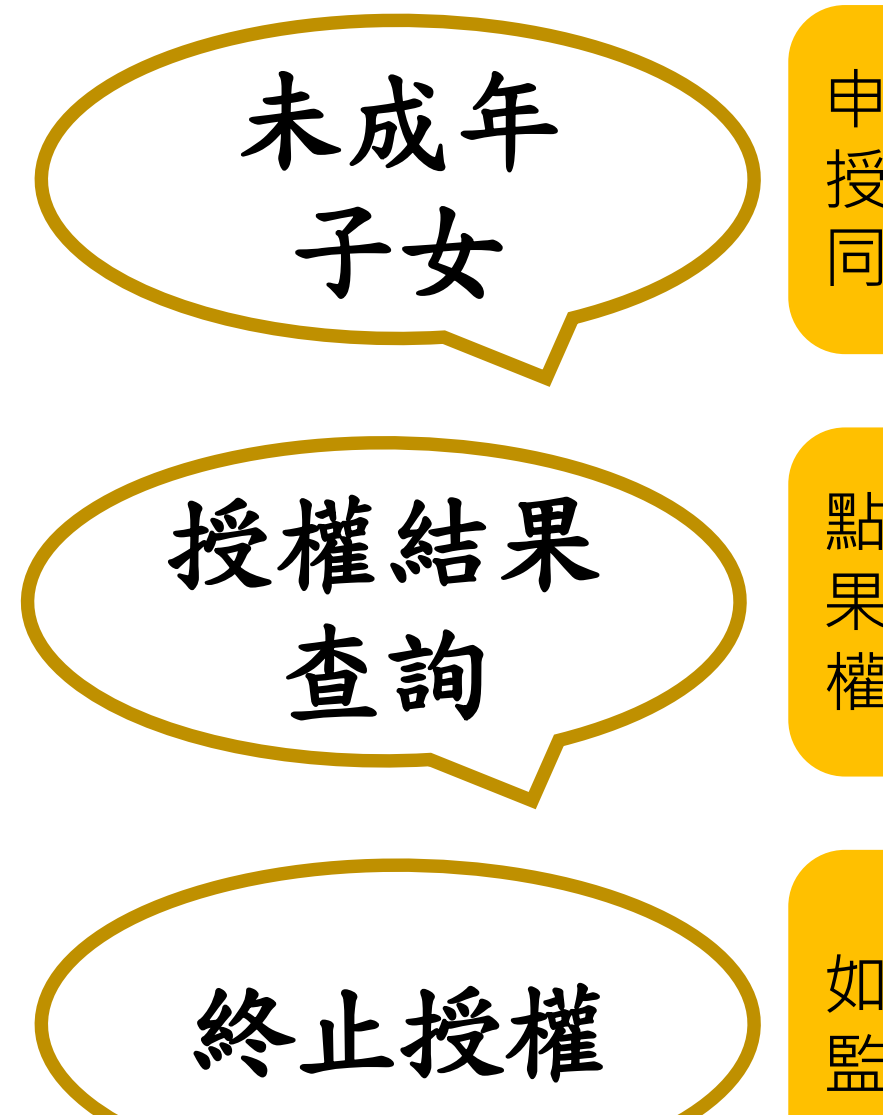

申報人依上述步驟完成 授權後,未成年子女即 同步授權

點選「財產申報授權結 果查詢」,再次確認授 權情形

如欲取消授權,請逕洽 監察院責任區承辦人

提供文字補充說明 關於授權結果查詢 監察院有錄製影片 請您另外點閱 當然 你也可以打電話 到監察院詢問 不過監察院每天 要服務數百通電話 你有可能打不進來 為避免耽誤您寶貴時間 請多加利用以上 為你介紹的方法 會比較快喔!

## 以上為各位介紹 申報人單親撫養如何授權

# 希望對您有所幫助,謝謝您的收看

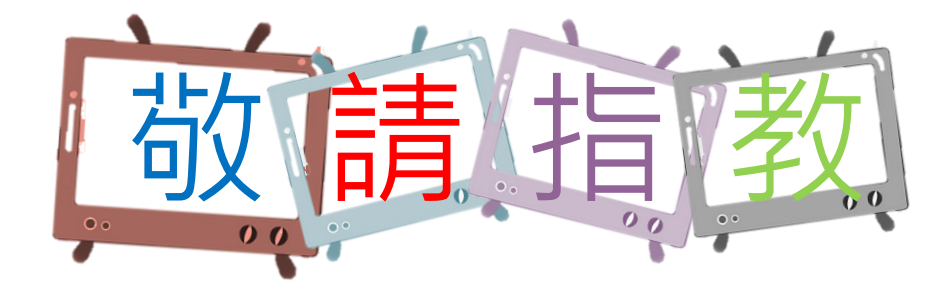

本單元 由監察院公職人員財產申報處 109年6月製作 如有任何疑問,請來電洽詢, **撥打專線**: (02)2341-3183#495詢問